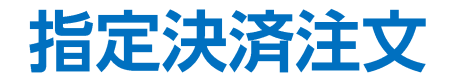

指定決済注文は、ポジションを指定して決済する方法で、基本的な決済注文方法です。

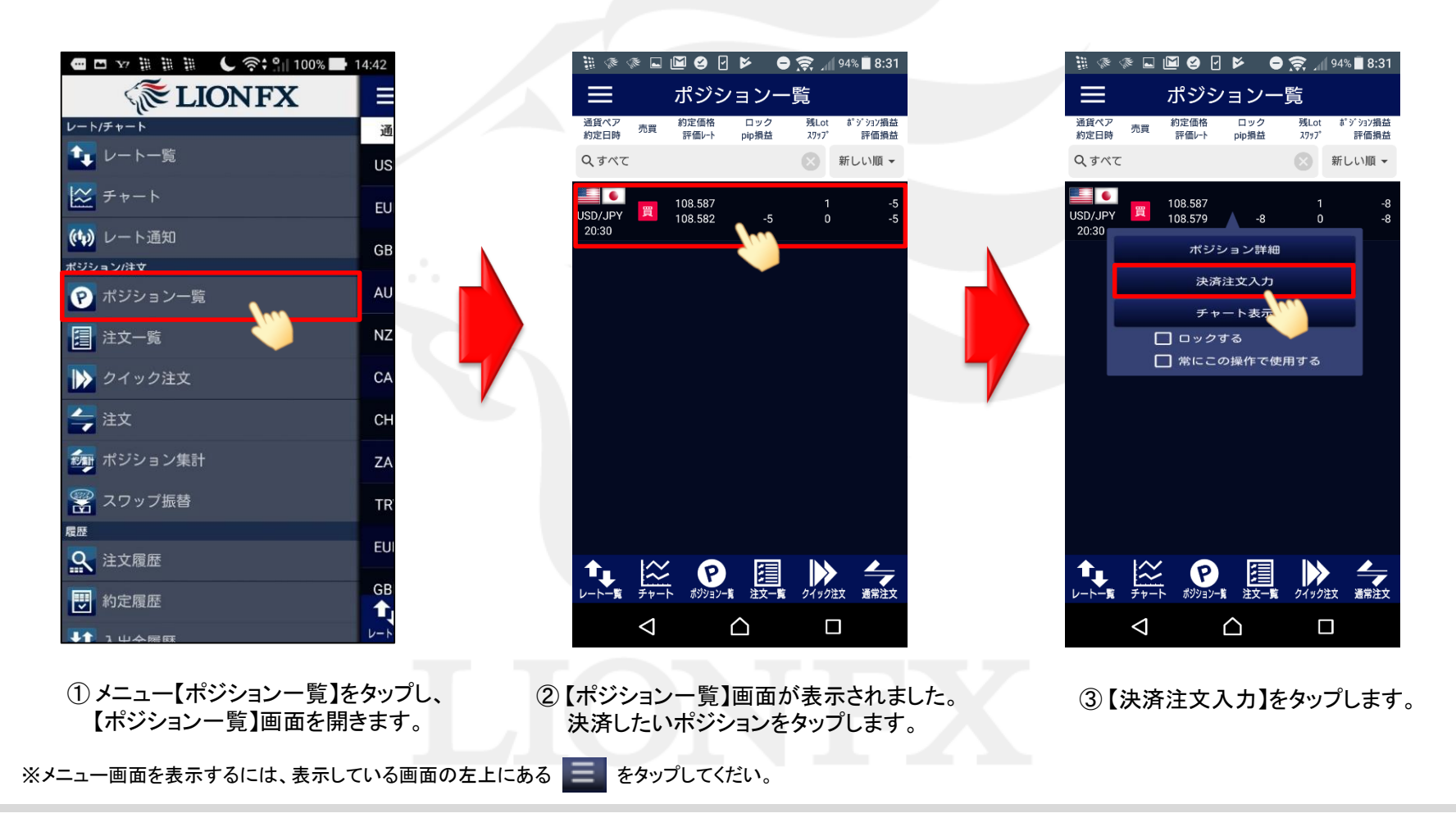

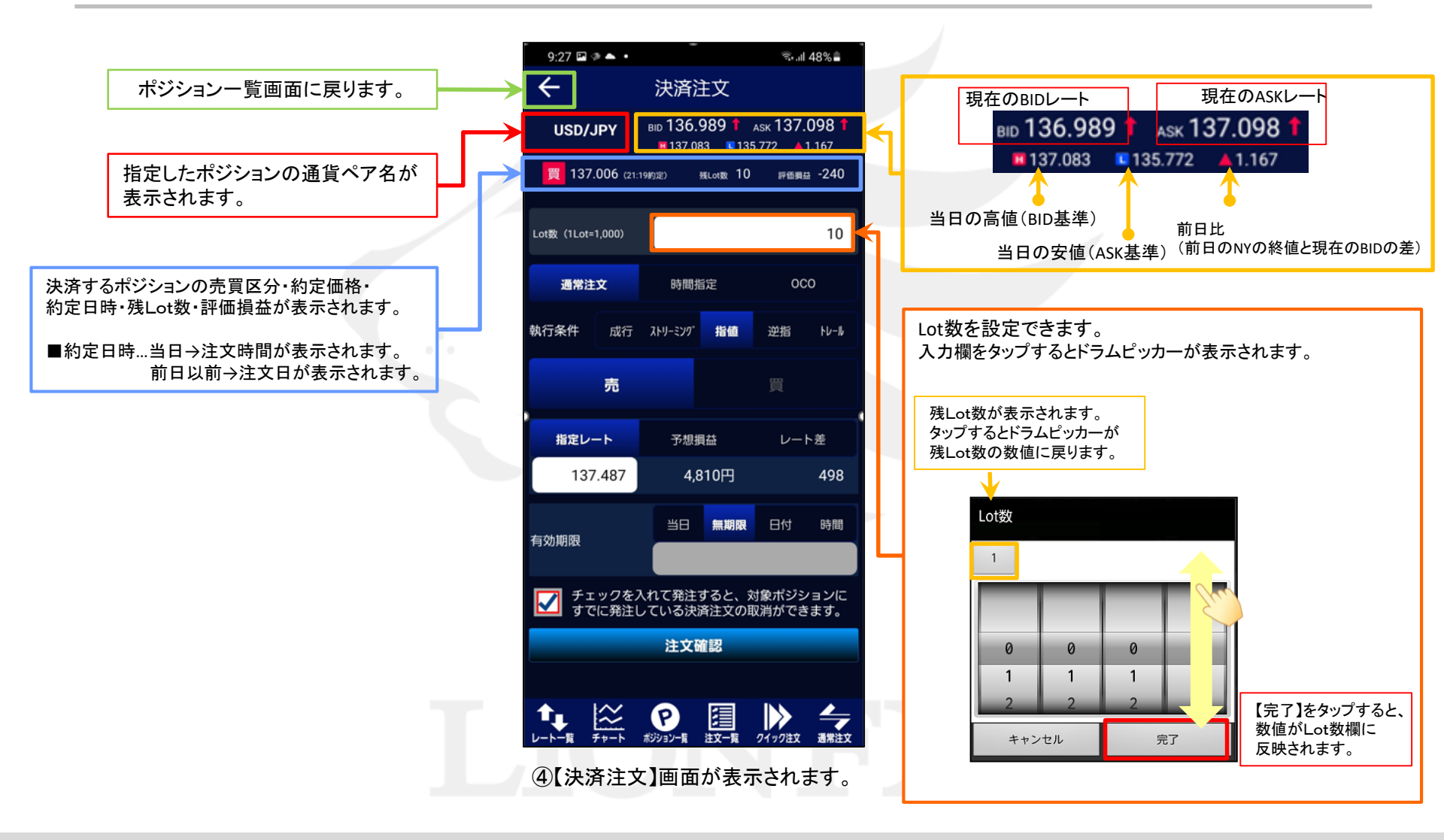

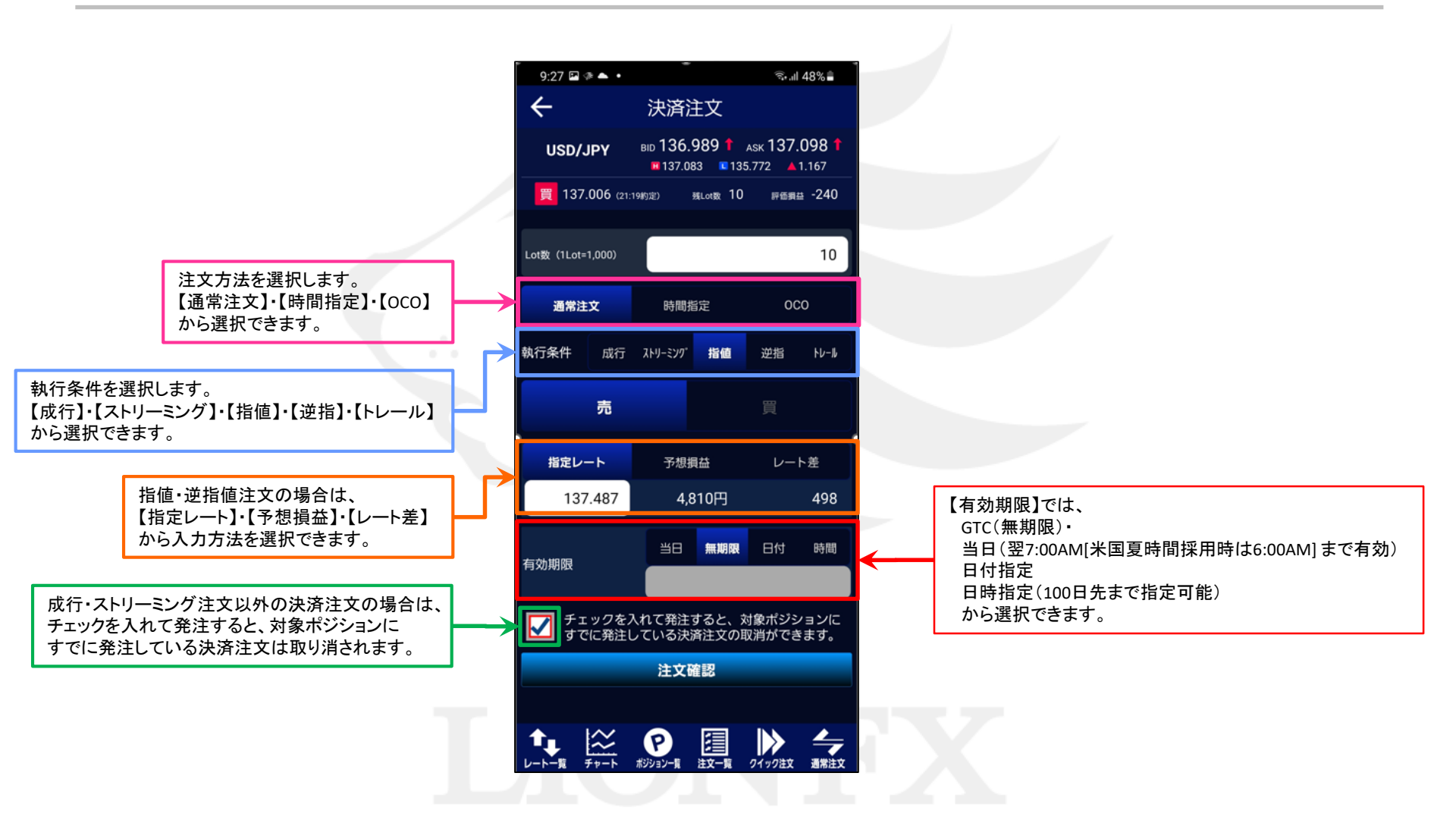

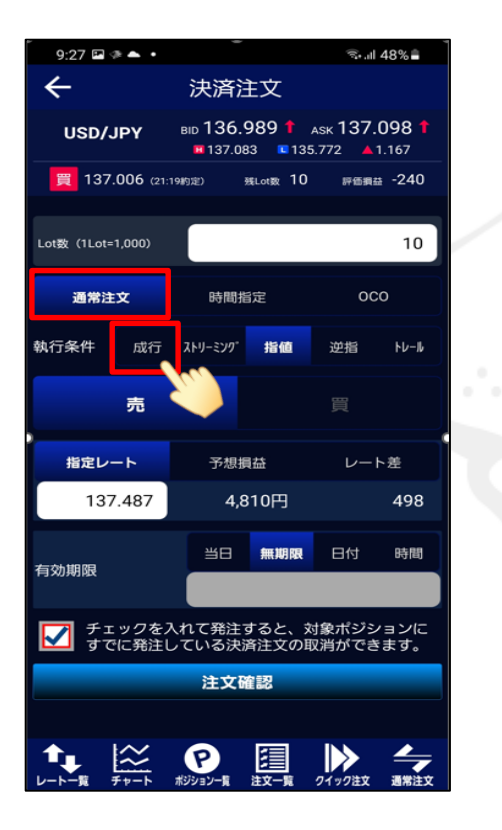

⑤ 成行注文で決済する場合は、
・注文方法…【通常注文】
・執行条件…【成行】
を選択します。

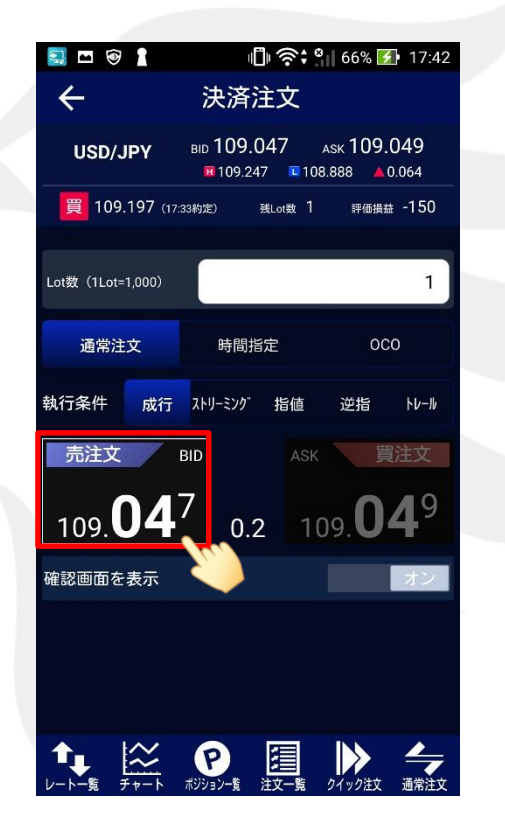

⑥ 成行注文の画面に切り替わりました。 発注ボタンをタップします。

買ポジションの決済時は「売注文」ボタンが、 売ポジションの決済時は「買注文」ボタンが押せます。

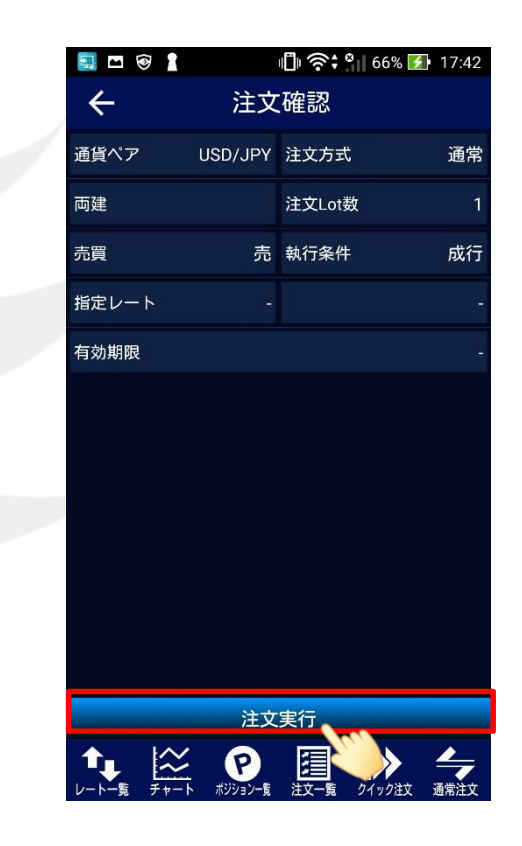

⑦【注文確認】画面が表示されます。
表示されている内容で問題なければ、
【注文実行】をタップします。

※⑥の画面で『確認画面を表示オフ』に設定している 場合は、この画面は表示されません。

### 指定決済注文

HiroseTusyo

h

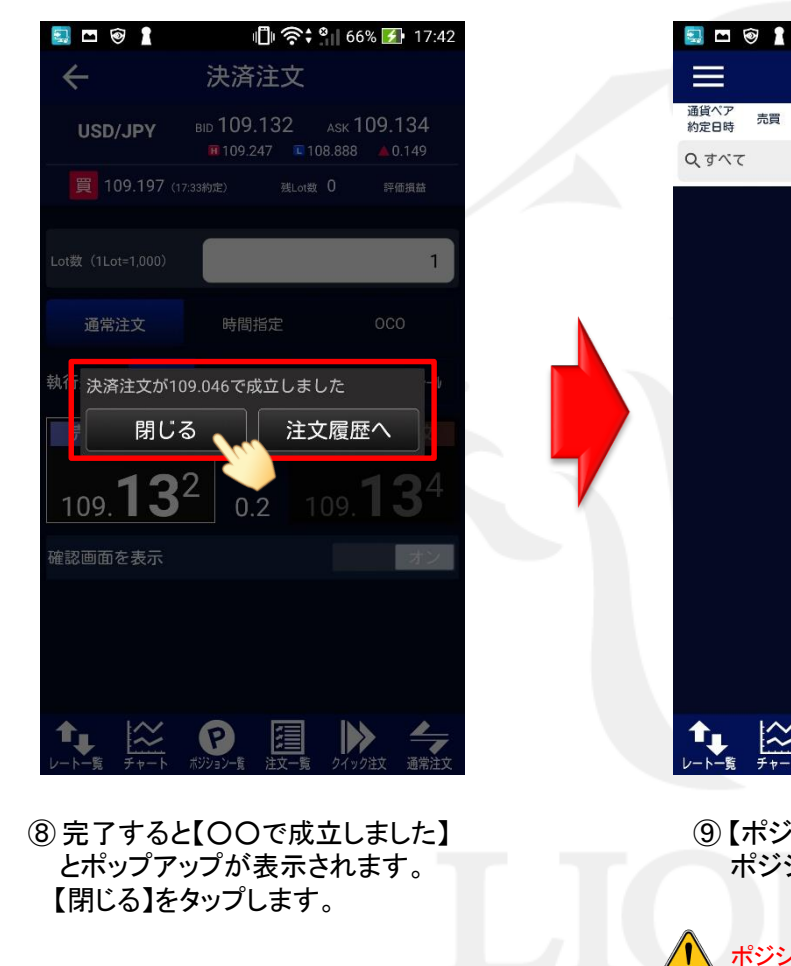

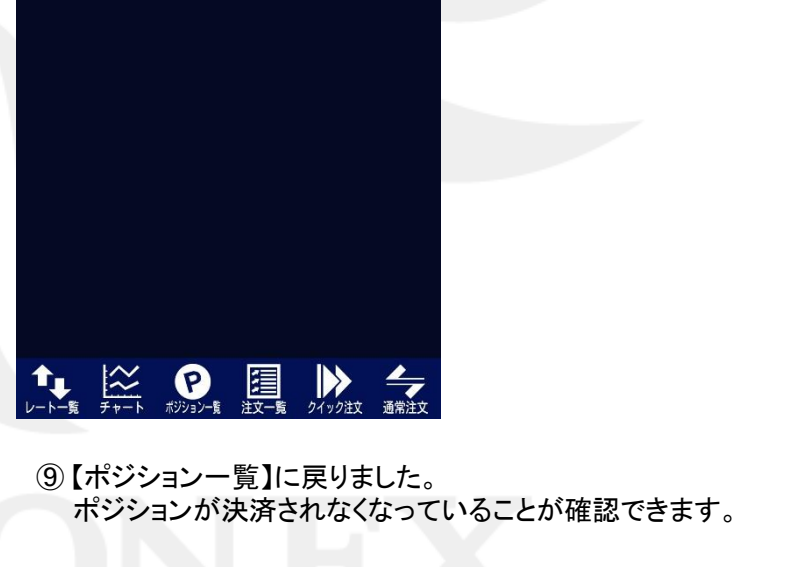

🗐 🎅 🕄 66% 🛃 17:42

2977

残Lot ポジション損益

※ 新しい順 ▼

評価損益

ポジション一覧

ロック

pip損益

約定価格

評価レート

ポジション一覧の情報が更新されない場合は、必ず注文履歴または約定履歴をご確認ください。

### 成行注文以外にも、多数の注文方法で、決済注文を出すことができます。

【注文方法】:通常注文

▼ストリーミング注文

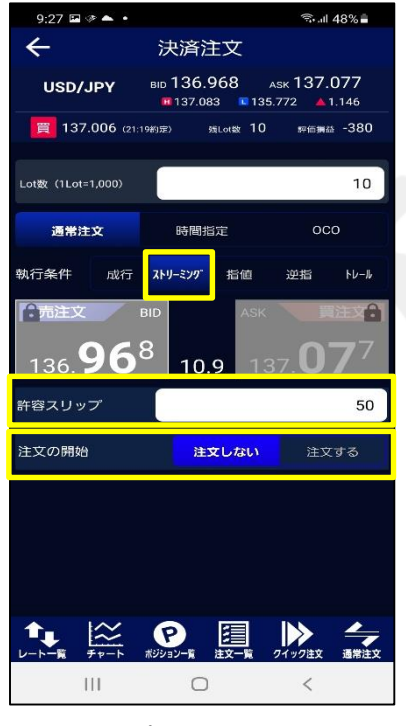

#### 『許容スリップ』が設定できます。

『注文の開始』は誤発注防止のための 買決 ロック機能です。 初期画面は「注文しない」が選択されています。 ※「注文する」を選択すると発注することができます。

▼指値注文(リミット)

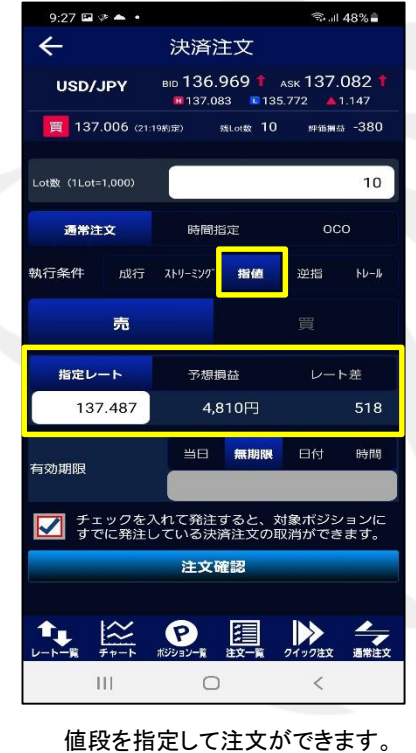

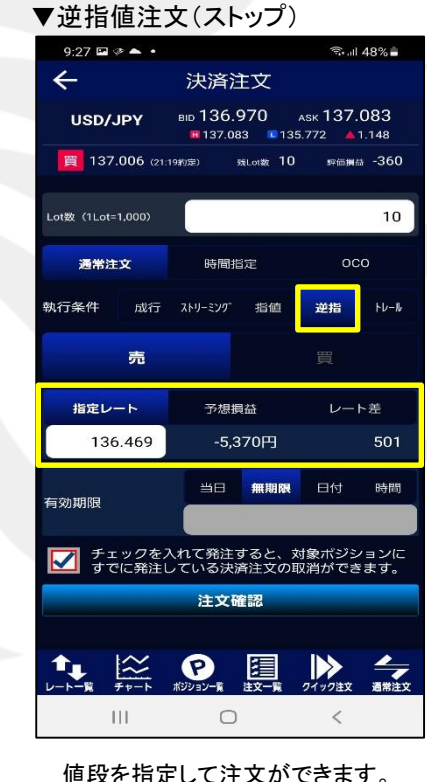

売決済:今よりも安い値段を指定

買決済:今よりも高い値段を指定

#### ▼トレール注文

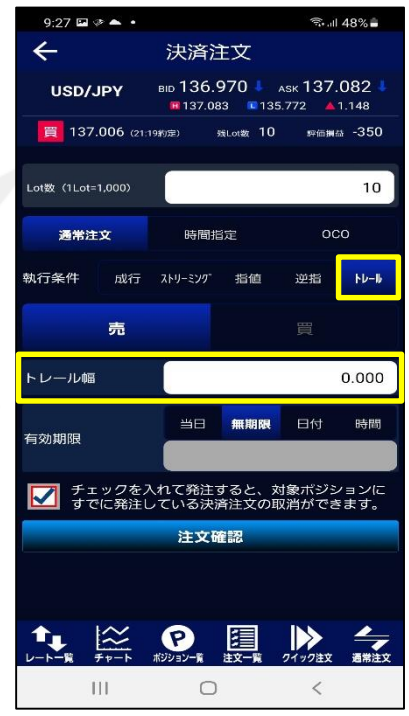

トレール幅は、レート表示と同じように 入力します。

(例) USD/JPY トレール幅50銭→0.500と入力

値段を指定して注文ができます。 売決済:今よりも高い値段を指定 買決済:今よりも安い値段を指定

### 指定決済注文

#### 時間指定 指定した時間までに指定した条件で約定しない場合、成行で決済される注文方法です。 ※注文種類で【指値/逆指値】を選択し、執行条件で【成行・指値・逆指】を選択してください。

### ▼時間指定成行

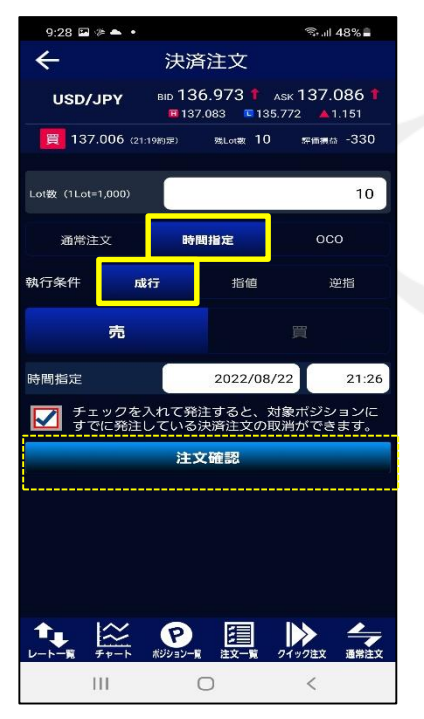

指定した時間に達すれば、成行決済されます。

▼時間指定指値

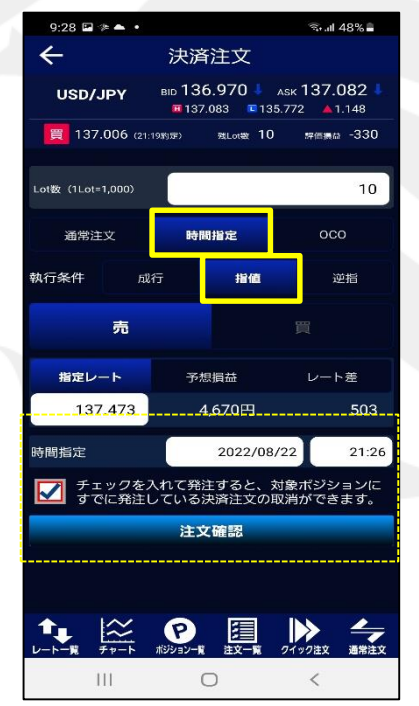

指定した時間までに指定したレートに 達しなければ、成行決済されます。 ▼時間指定逆指

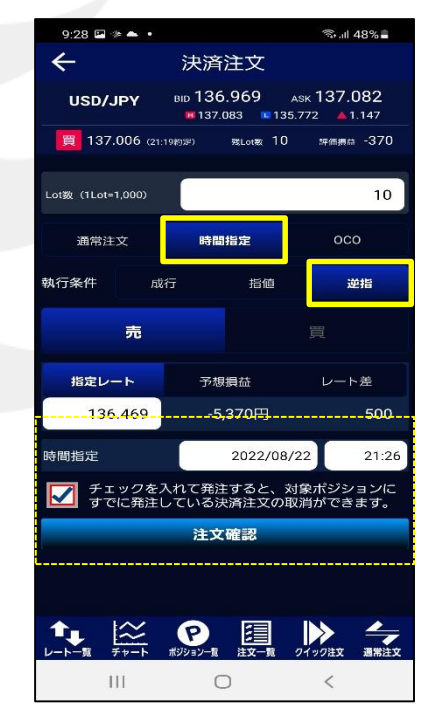

指定した時間までに指定したレートに 達しなければ、成行決済されます。

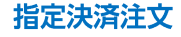

【注文方法】:OCO 2つの決済注文を発注し、どちらか一方の条件が当たり約定すれば、もう片方の注文は自動的にキャンセルされます。

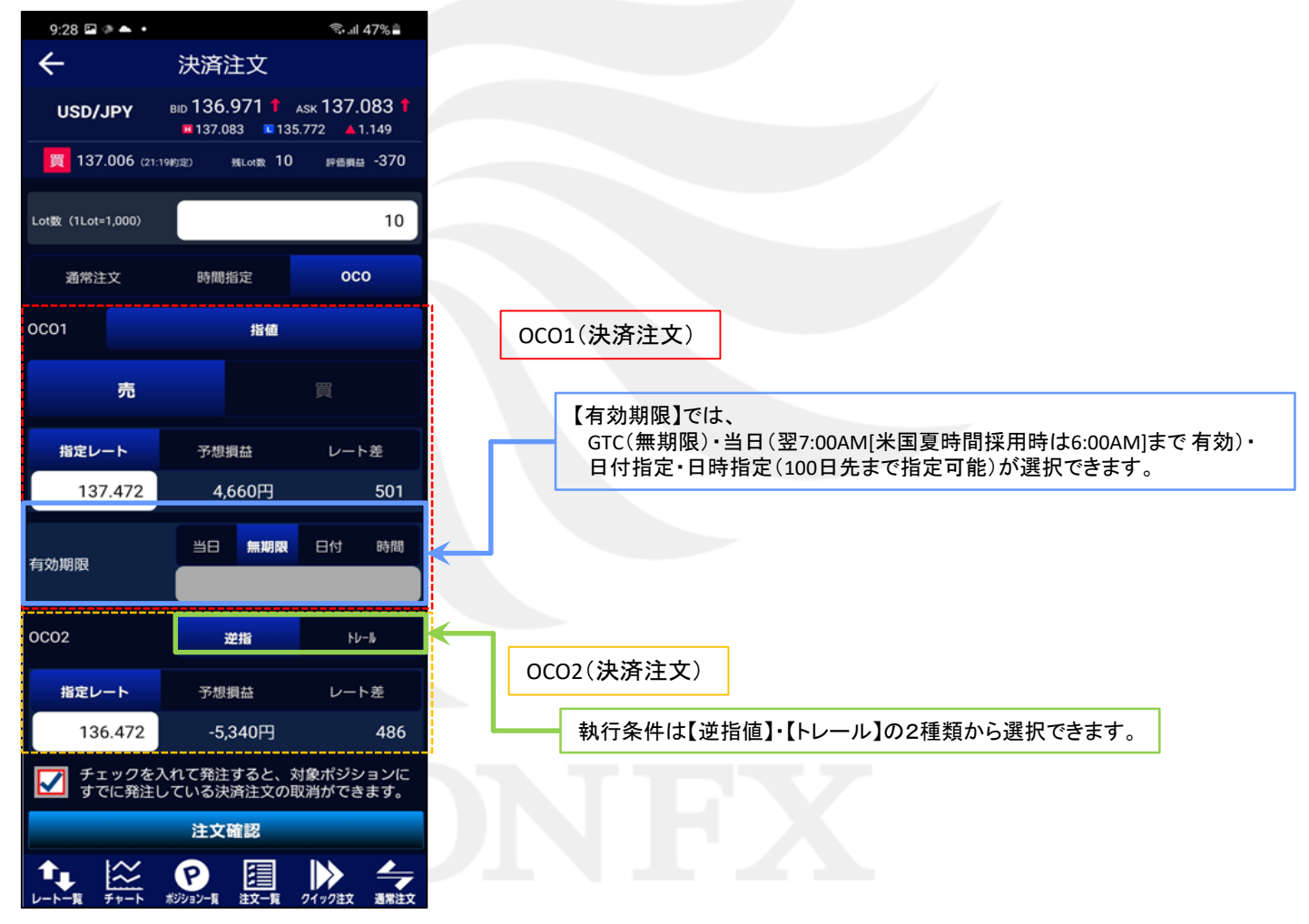

▶